**CONCURS LITERARI** 

SANT JORDI

CATEGORIA 1 CFI1A, CFI1B CATEGORIA 2 CFI2 i 3, Català 1 i 2, Castellà 1, 2 i 3

CATEGORIA 3 CAM, GES 1, GES 2 i COMPETIC Inicial

CATEGORIA 4 Anglès, Accés a Universitat i a CFGS, COMP. 1, 2 i 3

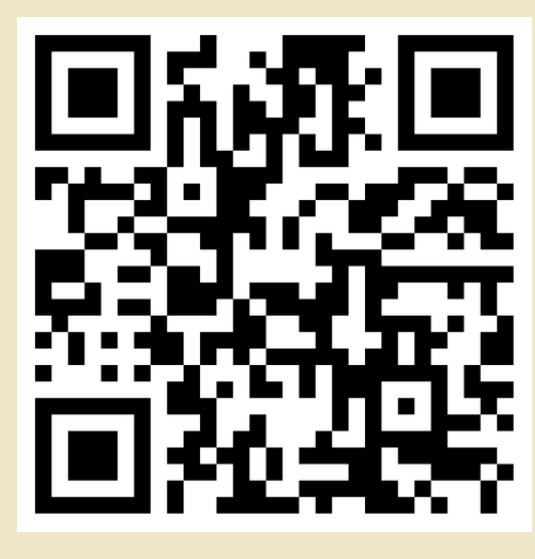

## Enllaç web 1

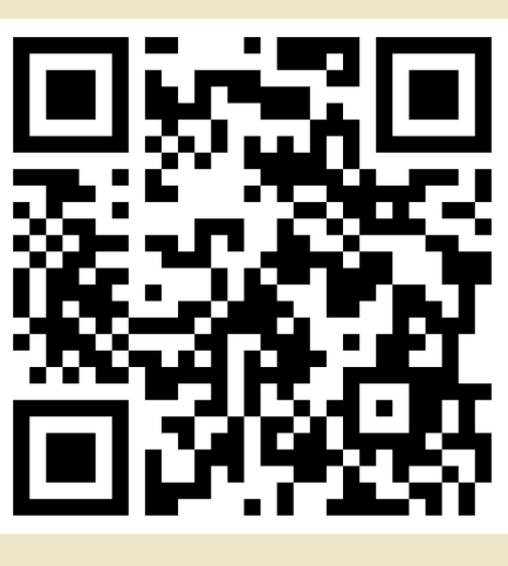

<u>Enllaç web 2</u>

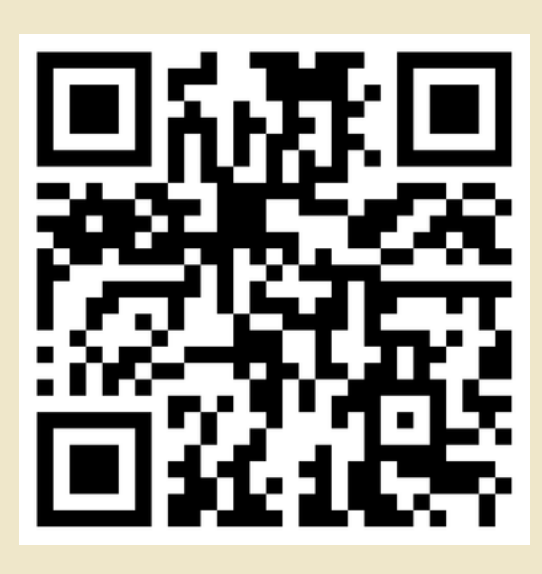

Enllaç web 3

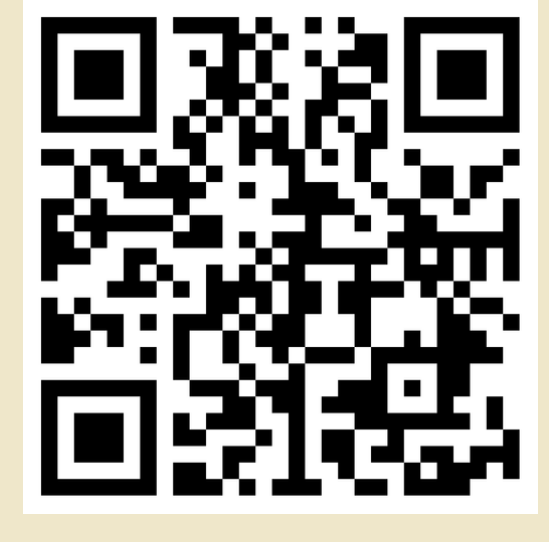

Enllaç web 4

Pensa l'emoció del teu haikú i tria l'emoji que millor la representi d'aquesta web: clica <u>AQUÍ</u>.

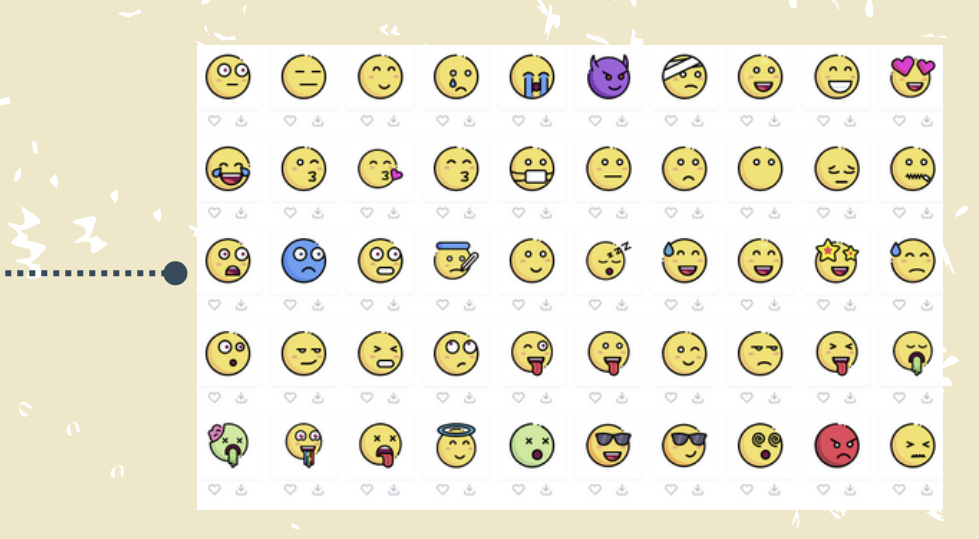

Descarrega i desa l'emoji triat: clica la icona 🗸

Ara ja pots accedir al Padlet. A dalt tens les 4 categories. Clica sobre la paraula "enllaç web" de la teva categoria. També tens codi QR.

> Cerca el teu ensenyament i clica la icona +. S'obrirà una finestra.

3

5

En Assumpte escriu el títol de la teva creació. En la part de la imatge carrega la icona prèviament descarregada.

X
R
Publicar

En temps de guerra
Image: Compare the second second se

Escriu el teu haikú. A baix les inicials del teu nom i cognoms, i ensenyament. Clica sobre Publicar. Ja has compartit el teu poema, sort!

0